Resource metering Lab Notes

Click Next to begin your lab

- 1. In the status bar right-click on the powershell icon and click Run as Adminstrator
- 2. At the powershell prompt type the followingvm | select name, resourcemeteringenabled
- 3. Press Enter to Execute the commannd
- 4. At the prompt type

Enable-VMResourceMetering -VMName classvm

- 5. Press Enter to Execute
- 6. At the prompt type

Measure-VM classvm

7. Press Enter to Execute

\*\*\*\*End of Lab\*\*\*